<u>Anleitung:</u> Lesezeichen setzen in Opal – Über Lesezeichen gelangen Sie direkt zu den Inhalten der Lehrveranstaltungen, in die sie eingeschrieben sind.

| C X 🕎 https://bildungsportal.sachsen.de/opal/auth/1%3A1%3A0%3A0%3A0/ |                                                                                                    | S C · G · opal                                                                   |               |  |
|----------------------------------------------------------------------|----------------------------------------------------------------------------------------------------|----------------------------------------------------------------------------------|---------------|--|
| 🗴 🔯 Mairthacurbta Saitan 🧰 E                                         | iarta Schrifta 🔊 Altualla Nachrichtan 🗰 WER DE - E-Mail - Sur 📕 SU IR Dracton: Homan 🕮 TUR                                                                                                    | - Til Drandan - St                                                               |               |  |
| Bildungsportal Sarboan                                               | Ste Schritter and Michael Ander Wilder - Weiter - Stern - Stern - Ster | i b bioder - Sc                                                                  |               |  |
|                                                                      |                                                                                                    |                                                                                  |               |  |
| O P A L 🔊 🔍                                                          |                                                                                                    | Suche Suche Drucken &                                                            | 🗄 🛀 Abmelder  |  |
| Iome Meine Gruppen                                                   | Lernressourcen Hilfe                                                                                                    |                                                                                  |               |  |
| state stappent                                                       |                                                                                                    |                                                                                  |               |  |
| me                                                                   |                                                                                                    |                                                                                  |               |  |
| Meine Einstellungen                                                  | willkommen in OPAL                                                                                                    | Seite Konfigurieren                                                              |               |  |
| Mein Kalender                                                        | Meine Hochschule                                                                                                    | Meine Lesezeichen                                                                | Alle anzeiger |  |
| deine Abonnements                                                    | TECHNISCHE                                                                                                    | Vorlesung: Deutsche Geschichte 1815-1870/71                                      | Kurs          |  |
| deine Lesezeichen                                                    |                                                                                                    |                                                                                  |               |  |
| Persönliche Ordner                                                   | Technische Universität Dresden                                                                                                    | Maine Cruppon                                                                    |               |  |
| Meine Notizen                                                        | 🗀 Lehr- und Lernangebote der TU Dresden                                                                                                    | Meme Gruppen                                                                     | Alle anzeiger |  |
| Meine Leistungsnachwei:                                              | Sie benötigen Unterstützung bei der Arbeit mit OPAL?<br>Christian Meier, Dr. Helmut Flitter, Lars Schlenker, Christiane Köhlmann-Eckel<br>Telefon: (0351) 463-34942                                                                                                    | Lerngruppe Vom Kloster zum Callcenter                                            | Lerngruppe    |  |
| Suche nach Mitnutzern                                                |                                                                                                    | Lerngruppe Weibliche Erwerbsarbeit im 20. Jahrhundert: Das Beispiel<br>Dresden   | Lerngruppe    |  |
|                                                                      |                                                                                                    | Rechtegruppe Deutsche Geschichte 1815-1870/71                                    | Rechtegruppe  |  |
|                                                                      | E-Mail: elearning@tu-dresden.de                                                                                                    | Rechtegruppe Quellen zur Geschichte der Sozialen Frage im 19. und                | Rechtegruppe  |  |
|                                                                      | Web: http://elearning.tu-dresden.de                                                                                                    | beginnenden 20. Jh.                                                              |               |  |
|                                                                      | Blog: http://elearning.tu-dresden.de/aktuell                                                                                                    | Rechtegruppe Vom Kloster zum Calicenter                                          | Rechtegruppe  |  |
|                                                                      | ALC B                                                                                                    | Rechtegruppe Weibliche Erwerbsarbeit im 20. Jahrhundert: Das<br>Beispiel Dresden | Rechtegruppe  |  |
|                                                                      | Aktuelles                                                                                                    |                                                                                  |               |  |
|                                                                      | Dieser Bildschimi,Prozess ist nicht mehr galag.                                                                                                    |                                                                                  |               |  |
|                                                                      | Interessante Links                                                                                                    | Meine Benachrichtigungen                                                         | Alle anzeige  |  |
|                                                                      | TU Dresden - Homepage der TU Dresden                                                                                                    | Sie haben keine aktuellen Benachrichtigungen.                                    |               |  |
|                                                                      | E-Learning - an der TU Dresden<br>SLUB - Sächsische Landeshibliothek - Staats- und Unintversitätshibliothek                                                                                                    | Meine Leistungsnachweise                                                         | Alle anzeiger |  |
|                                                                      | Dresden                                                                                                    | Sie haben keine Leistungsnachweise.                                              |               |  |
|                                                                      | Infos zu OPAL - Allgemeine Informationen rund um OPAL<br>Ouick Tour - Eine geführte Tour durch OPAL                                                                                                    |                                                                                  |               |  |
|                                                                      | Erste Schritte - Mit OPAL einfach starten                                                                                                    | Meine Notizen                                                                    | Alle anzeiger |  |
|                                                                      | Bildungsportal Sachsen - Die Webseiten des BPS                                                                                                    | Sie haben keine Kursnotizen erstellt.                                            |               |  |
|                                                                      | Schnellstart-Links                                                                                                    |                                                                                  |               |  |
|                                                                      | Kurse Alle Kurse und Lernangebote anzeigen                                                                                                    |                                                                                  |               |  |
|                                                                      | Katalog Stöbern Sie nach Kursen im Katalog                                                                                                    |                                                                                  |               |  |
|                                                                      | Hille Starten sie die allgemeine Hilfe                                                                                                    |                                                                                  |               |  |

Im oberen Reiter auf Lernressourcen klicken...

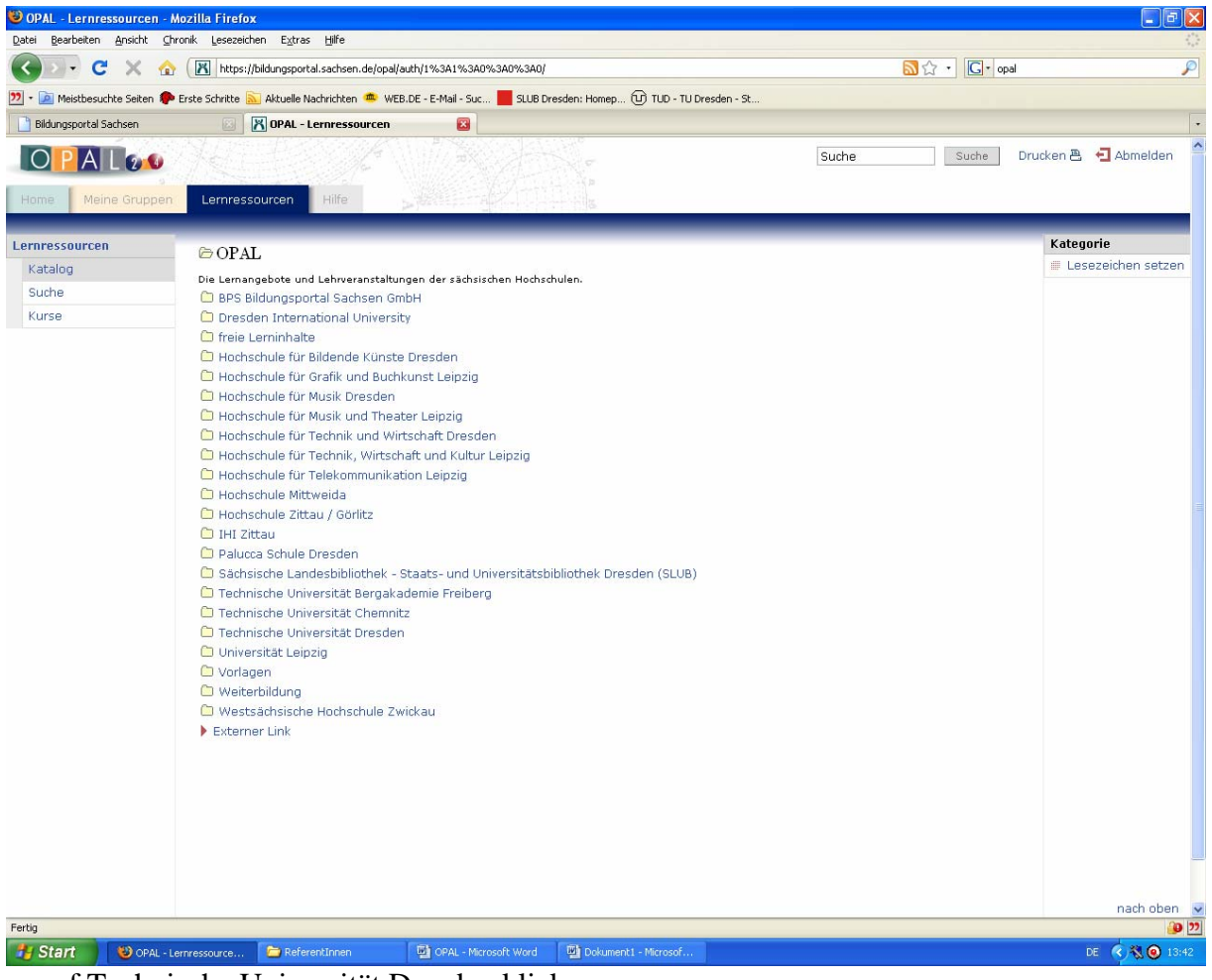

...auf Technische Universität Dresden klicken...

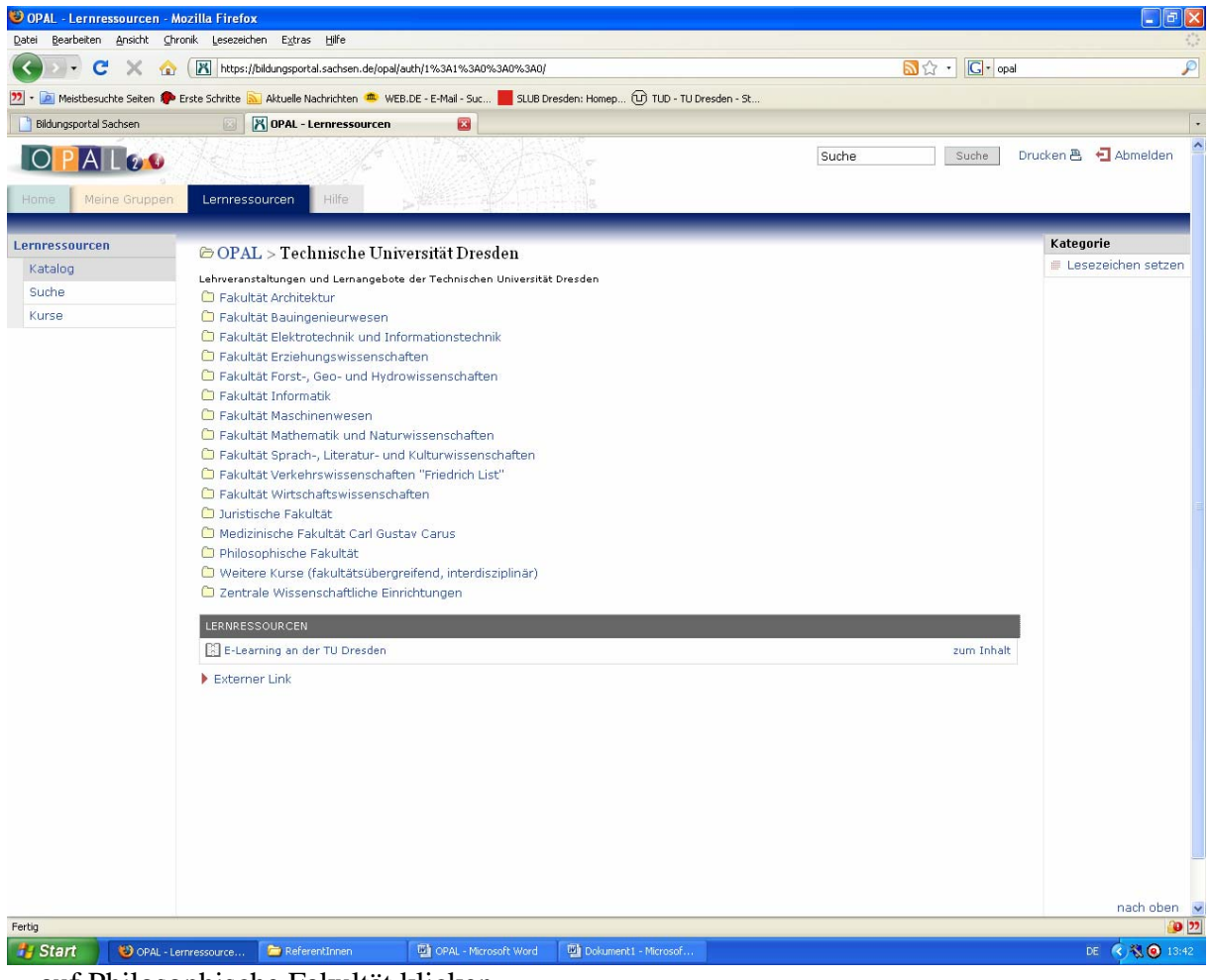

...auf Philosophische Fakultät klicken...

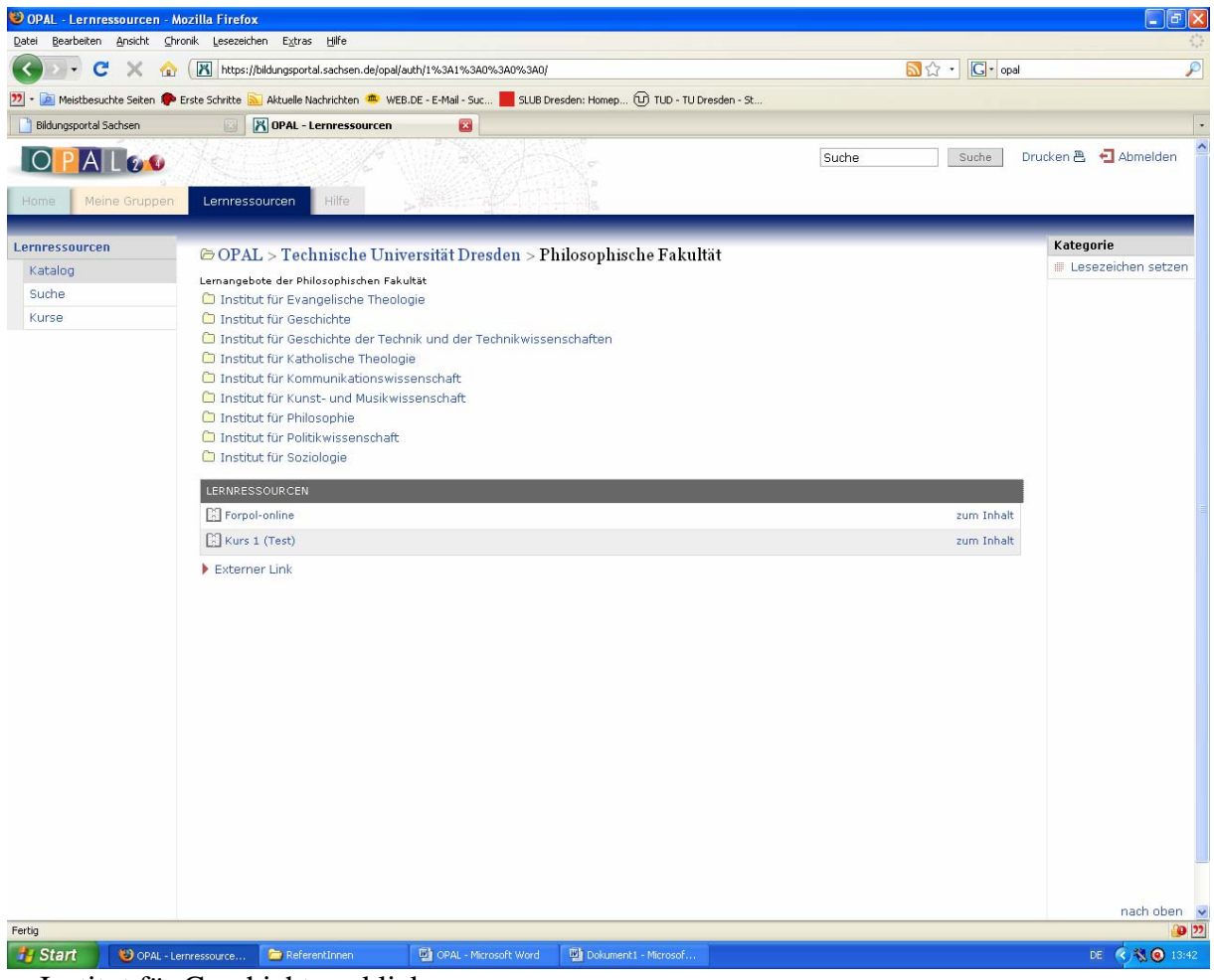

...Institut für Geschichte anklicken...

| OPAL - Lernressourcen -    | Mozilla Firefox                                                                                               |            |                      |
|----------------------------|----------------------------------------------------------------------------------------------------|------------|----------------------|
| Datei Bearbeiten Ansicht O | nronk Lesezeknen t <u>x</u> tras <u>H</u> ire                                                                 |            | 3                    |
|                            | nttps://biloungsportal.sachsen.de/opa/auth/1%3A1%3AU%3AU%3AU                                                  |            | ,                    |
| 💴 🔹 Meistbesuchte Seiten 🥊 | 🕨 Erste Schritte 🔊 Aktuelle Nachrichten 🥮 WEB.DE - E-Mail - Suc 📕 SLUB Dresden: Homep 🕐 TUD - TU Dresden - St |            |                      |
| Bildungsportal Sachsen     | OPAL - Lennressourcen                                                                                         |            |                      |
| OPALO                      | Such                                                                                                    | Suche Dru  | ucken 📇 🗧 Abmelden   |
|                            |                                                                                                    |            |                      |
| Home Meine Grupper         |                                                                                                    |            |                      |
| Lernressourcen             |                                                                                                    |            | Kategorie            |
| Katalog                    | OPAL > Technische Universität Dresden > Philosophische Fakultat > Institut für Ges                            | schichte   | 🏾 Lesezeichen setzen |
| Suche                      | LERNRESSOURCEN                                                                                                |            |                      |
| Kurse                      | 🔀 Ausstellungsprojekt Schulen im Nationalsozialismus                                                          | zum Inhalt |                      |
|                            | 🔀 Vorlesung: Einführung in die Geschichtsdidaktik                                                             | zum Inhalt |                      |
|                            | 🔀 Einführungs-/Proseminar: Die Historische Exkursion                                                          | zum Inhalt |                      |
|                            | 🔝 Einführungs-/Proseminar: Die internationale Krise im Sommer 1939                                            | zum Inhalt |                      |
|                            | 🔀 Einführungs-/Proseminar: Leistungsbeurteilung im Geschichtsunterricht                                       | zum Inhalt |                      |
|                            | 🔝 Hauptseminar: Projektunterricht zur geschlechtergerechten Geschichtsbetrachtung. Erarbeitung von Unt        | zum Inhalt |                      |
|                            | 🔝 Hauptseminar: Zeitgeschichte im Film                                                                        | zum Inhalt |                      |
|                            | 🔀 Übung: Quellen zur Geschichte der Sozialen Frage im 19. und beginnenden 20. Jh.                             | zum Inhalt |                      |
|                            | 🔀 Seminar/Hauptseminar: Weibliche Erwerbsarbeit im 20. Jahrhundert: Das Beispiel Dresden                      | zum Inhalt |                      |
|                            | 🔀 Übung: Das Zeitalter der Französischen Revolution                                                           | zum Inhalt |                      |
|                            | 🕄 Übung: Der Zweite Weltkrieg                                                                                 | zum Inhalt |                      |
|                            | 🕄 Übung: Rousseau als Politiker                                                                               | zum Inhalt |                      |
|                            | 🔀 Seminar/Hauptseminar: "Vom Kloster zum Callcenter"                                                          | zum Inhalt |                      |
|                            | 🔀 Vorlesung: Deutsche Geschichte 1815-1870/71                                                                 | zum Inhalt |                      |
|                            | Externer Link                                                                                                 |            |                      |
|                            |                                                                                                    |            | nach chen            |
| Fertig                     |                                                                                                    |            |                      |
| 🐴 Start 🛛 🥹 OPAL -         | Lennressource 🝃 ReferentInnen 🖳 OPAL - Microsoft Word 🔛 Dokument1 - Microsof                                  |            | DE 🔇 🖏 🙆 13:4        |

...Vorlesung oder Seminar oder Übung anklicken und zwar über den Link "zum Inhalt"...

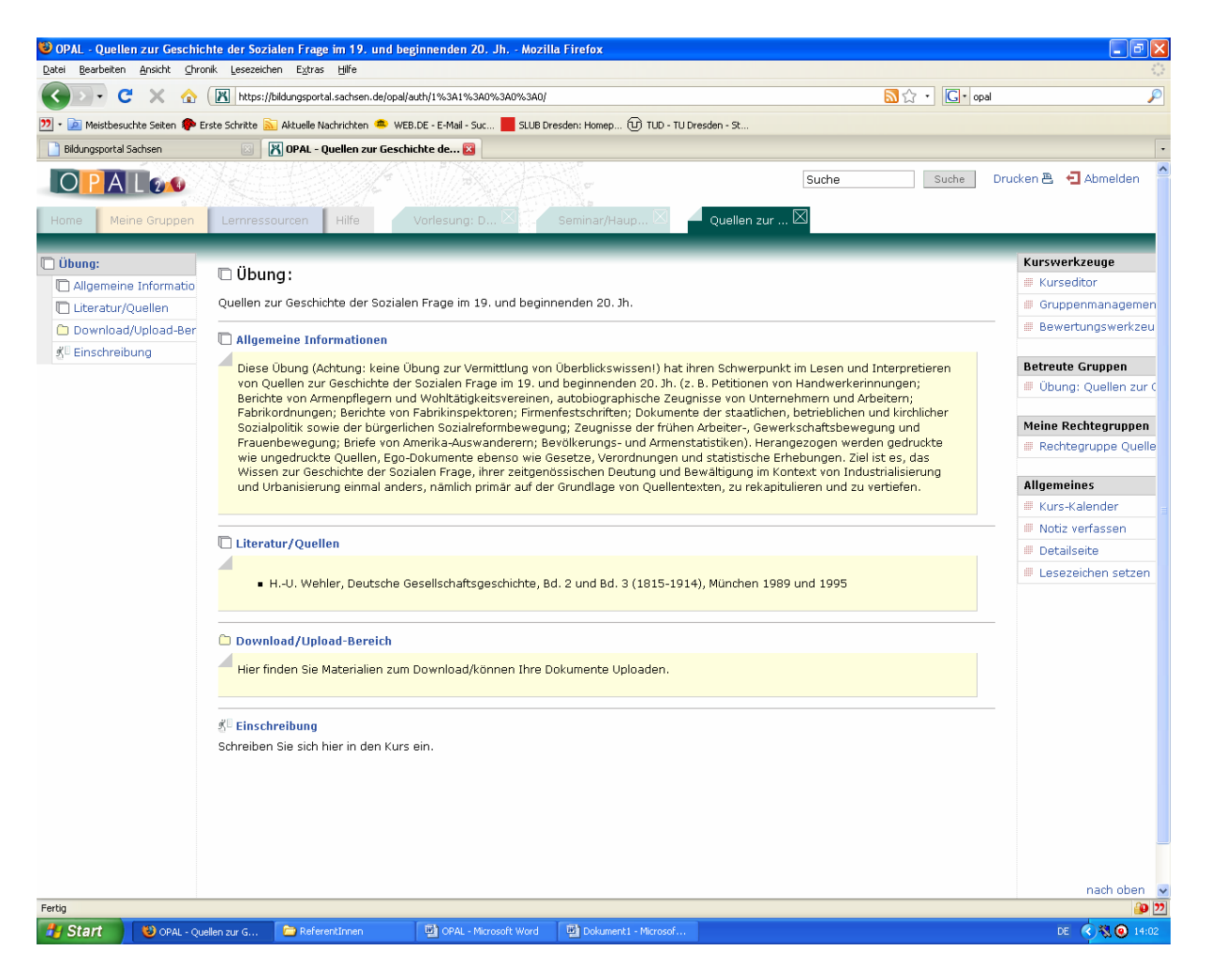

... im rechten Menue unter "Allgemeines" auf "Lesezeichen setzen" gehen...

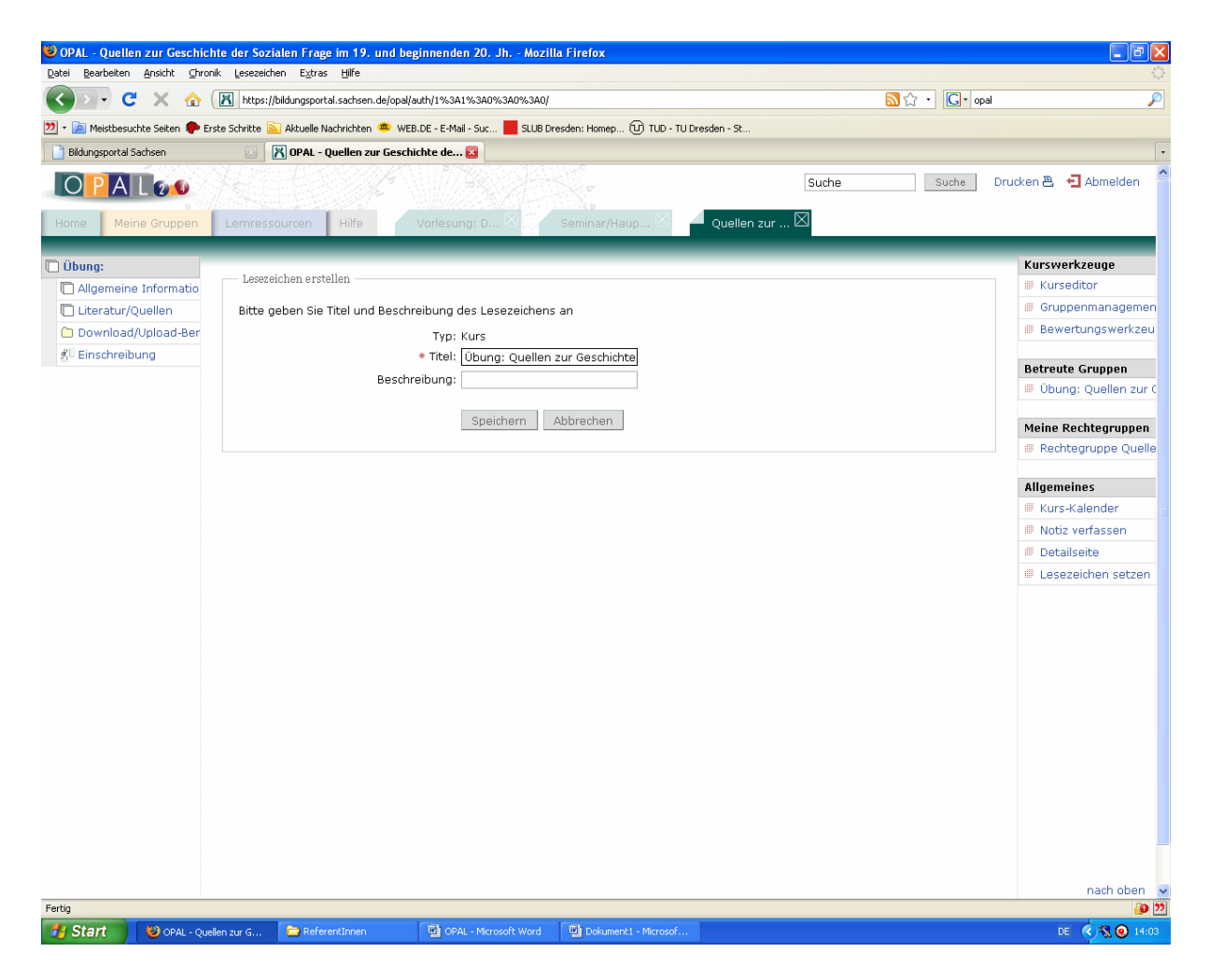

...Speichern

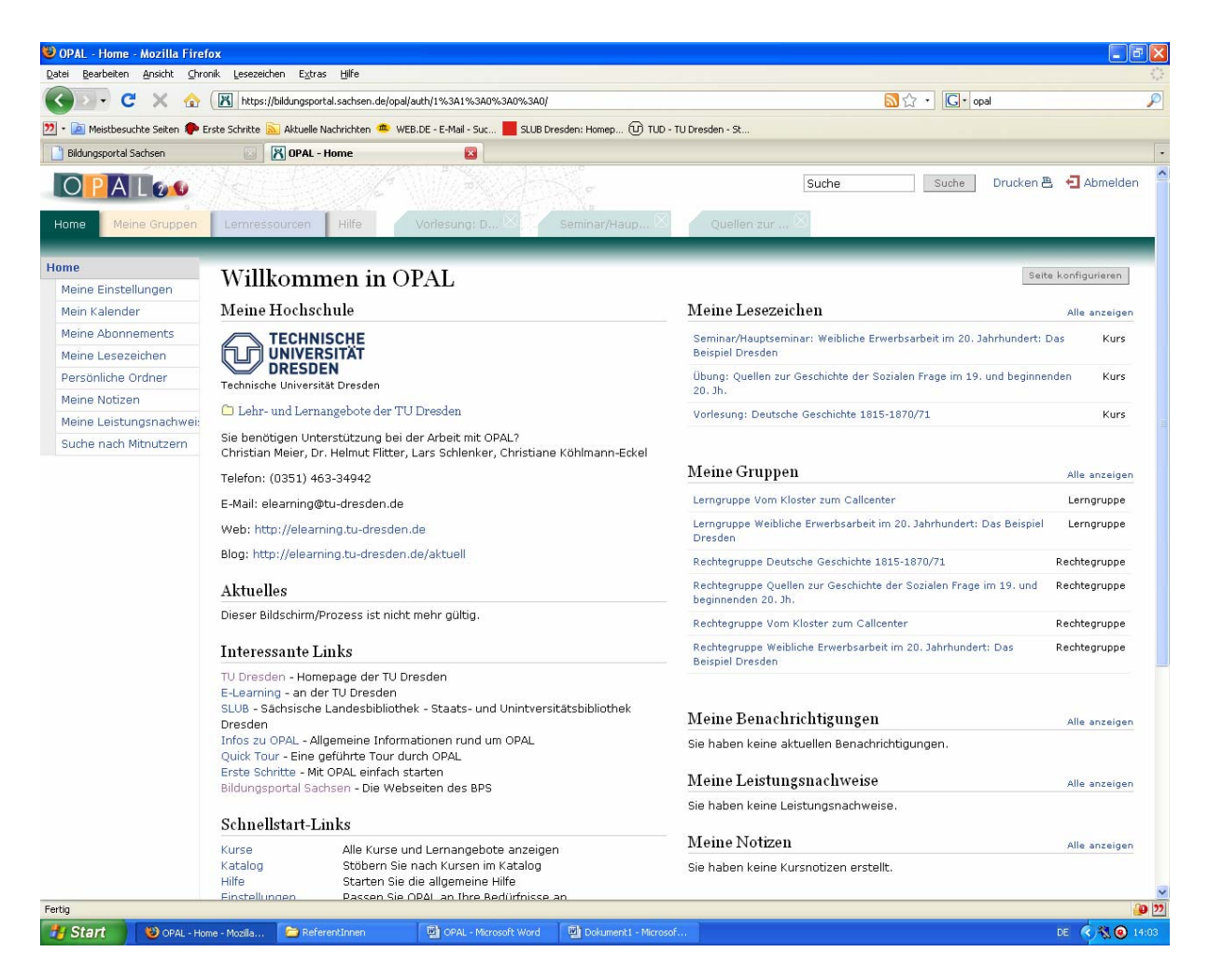

Unter "Meine Lesezeichen" finden Sie dann alle Kurse – und wenn Sie dort auf den jeweiligen Kurs gehen kommen Sie direkt auf die Inhalte

| 🥹 OPAL - Vorlesung: Deutsc   | he Geschichte 1815-1870/71 - Mozilla Firefox                                                                                                    | - 7 🛛                                   |
|------------------------------|----------------------------------------------------------------------------------------------------|-----------------------------------------|
| Datei Bearbeiten Ansicht Ch  | ronik Lesezeichen Extras Hilfe                                                                                                    | 4 <sup>4</sup> 9<br>9 <sub>4</sub> 9    |
| 🔇 🔊 - C 🗙 🏠                  | - 🕅 https://bildungsportal.sachsen.de/opal/auth/1%3A1%3A0%3A0/                                                                                                    | val 🔎                                   |
| 🎦 - 🖻 Meistbesuchte Seiten 🥐 | PErste Schritte 🔝 Aktuelle Nachrichten 🥌 WEB.DE - E-Mail - Suc 📕 SLUB Dresden: Homep 🛈 TUD - TU Dresden - St                                                                                                    |                                         |
| Bildungsportal Sachsen       | 🗵 🔀 OPAL - Yorlesung: Deutsche Gesc 🔯                                                                                                    | •                                       |
| Home Meine Gruppen           | Suche Suche                                                                                                    | Drucken 📇 🗲 Abmelden 🔺                  |
| 🗖 Vorlesuna:                 |                                                                                                    | Kurswerkzeuge                           |
| Alloemeine Informatio        | 🗅 Vorlesung:                                                                                                    | III Kurseditor                          |
| Literatur/Ouellen            | Deutsche Geschichte 1815-1870/71                                                                                                    | 🏾 Gruppenmanagemen                      |
| Download-Bereich             |                                                                                                    | Bewertungswerkzeu                       |
| 🕺 Einschreibung              | L Allgemeine Informationen                                                                                                    |                                         |
|                              | Diese Vorlesung versteht sich als Einführung in grundlegende Probleme und Entwicklungen der deutschen Geschichte zwischen<br>der Gründung des Deutschen Bundes und der Schaffung des Kaiserreichs. Thematisient werden drei Schwerpunkte: Erstens<br>Grundfragen der wirtschaftlichen, demographischen und sozialen Entwicklung im Übergang zum Industriezeitalter, zweitens die<br>Herausbildung des Verfassungs- und Nationalstaates im Wechselspiel von Reform, Restauration und Revolution sowie drittens<br>Veränderungen im Alltageleben der Menschen. Das Interesse gilt gleichermaßen strukturellen Voraussetzungen und<br>Handlungsbedingungen wie den darauf Bezug nehmenden AkteurInnen mit ihren spezifischen Wahrnehmungen, Vorstellungen<br>und Deutungen. | Betreute Gruppen<br>Vorlesung: Deutsche |
|                              |                                                                                                    | Maine Deabhrannana                      |
|                              |                                                                                                    | Rechtegruppe Deuts                      |
|                              |                                                                                                    | Allgemeines                             |
|                              | Literatur/Quellen                                                                                                    |                                         |
|                              | Literatur/Queilen                                                                                                    |                                         |
|                              | <ul> <li>HU. Wehler, Deutsche Gesellschaftsgeschichte, Bd. 2 und Bd. 3 (1815-1914), München 1989 und 1995</li> </ul>                                                                                                    | 🏼 Detailseite                           |
|                              | <ul> <li>T. Nipperdey, Deutsche Geschichte 1800-1866: Bürgerwelt und starker Staat, München 1998.</li> </ul>                                                                                                    | 🏾 Lesezeichen setzen                    |
|                              | Download-Bereich                                                                                                    | -                                       |
|                              | Hier finden Sie Material zum Download.                                                                                                    |                                         |
|                              | <b>∦<sup>©</sup> Einschreibung</b><br>Schreiben Sie sich hier in den Kurs ein.                                                                                                    | -                                       |
| Earlia                       |                                                                                                    | nach oben 💌                             |
| Start Boou                   | tuluu au Da 🕞 Dafaarahtaran 👘 OBAL Mayarah Ward 🕅 Dalamarah Mararah                                                                                                    |                                         |
| OPAL -                       | romasungt De 🦢 Referenciment 🤄 CeAL - Histosorc Word 🐏 Dokument L - Histosor                                                                                                    | DE 🔨 🕅 🙂 14:04                          |